#### Unlock Your EdiPhy Account

EDIPHY ADVISORS HELP DESK | (205) 314-8900

# EDIPHY ADVISORS

I. Click the below link to access the EdiPhy Support Page: <a href="https://www.ediphy.com/support">https://www.ediphy.com/support</a>

Ia. If you are not able to access this link successfully, you may also open a web browser and go to
Ediphy.com, hover over Support at the top right, and click Employee Support.

2. Click on the Green Change password button and it will take you to the ADSelfService Plus site.

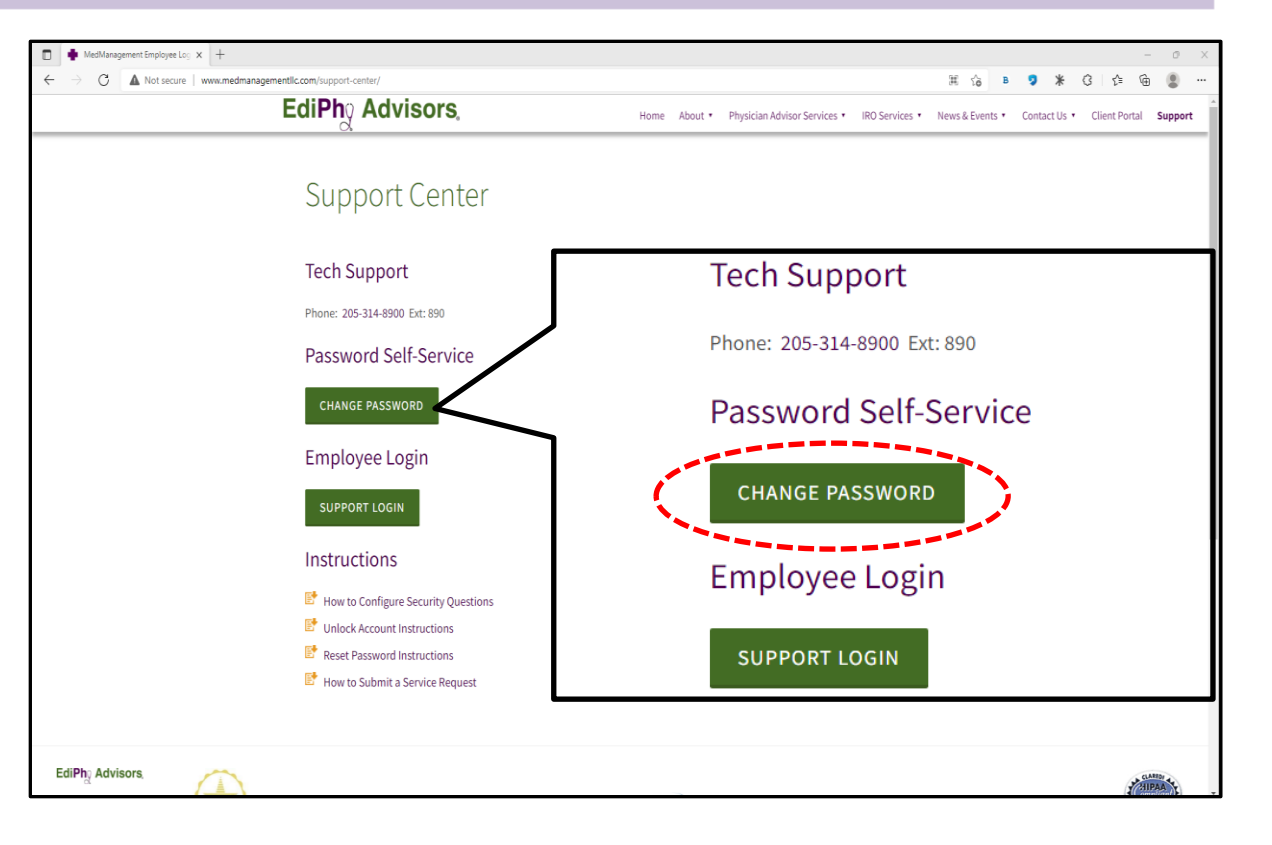

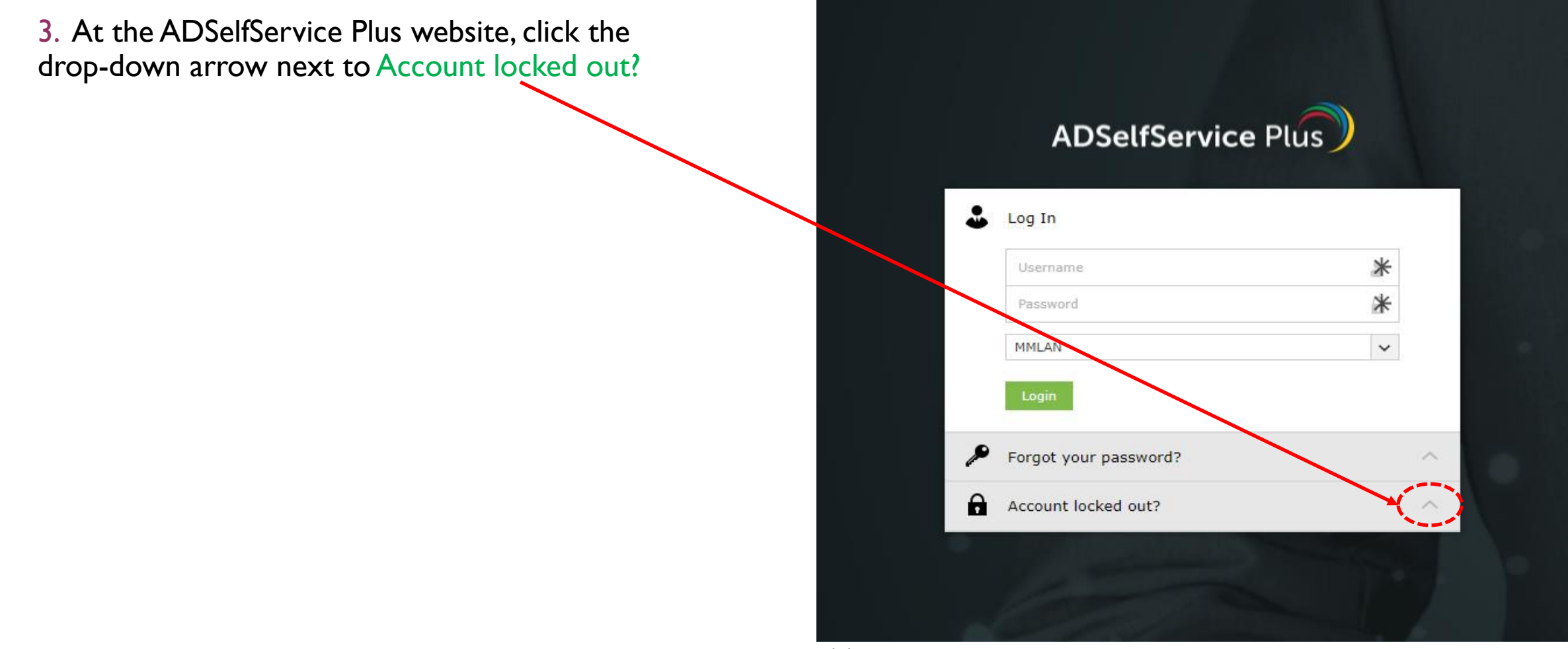

4. Enter your username only (this will be a one-word combination of your first initial and last name i.e. : John Smith= jsmith), leave the domain dropdown as "MMLAN", and click Continue.

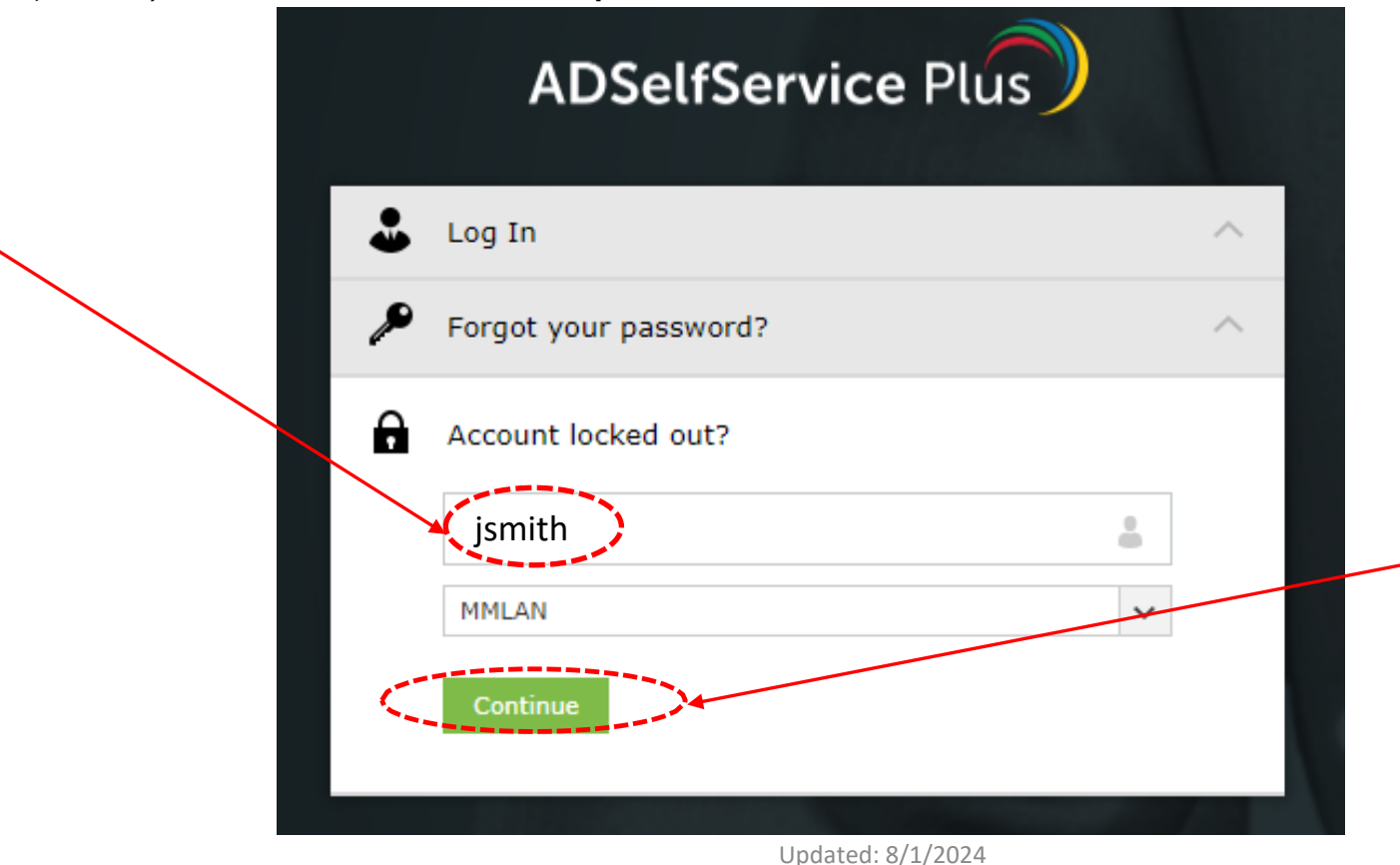

5. Next, you will be taken to a security page with two options: Security Questions or Duo Security. You may choose either option, but you must enter the characters in the box as requested before clicking Continue.

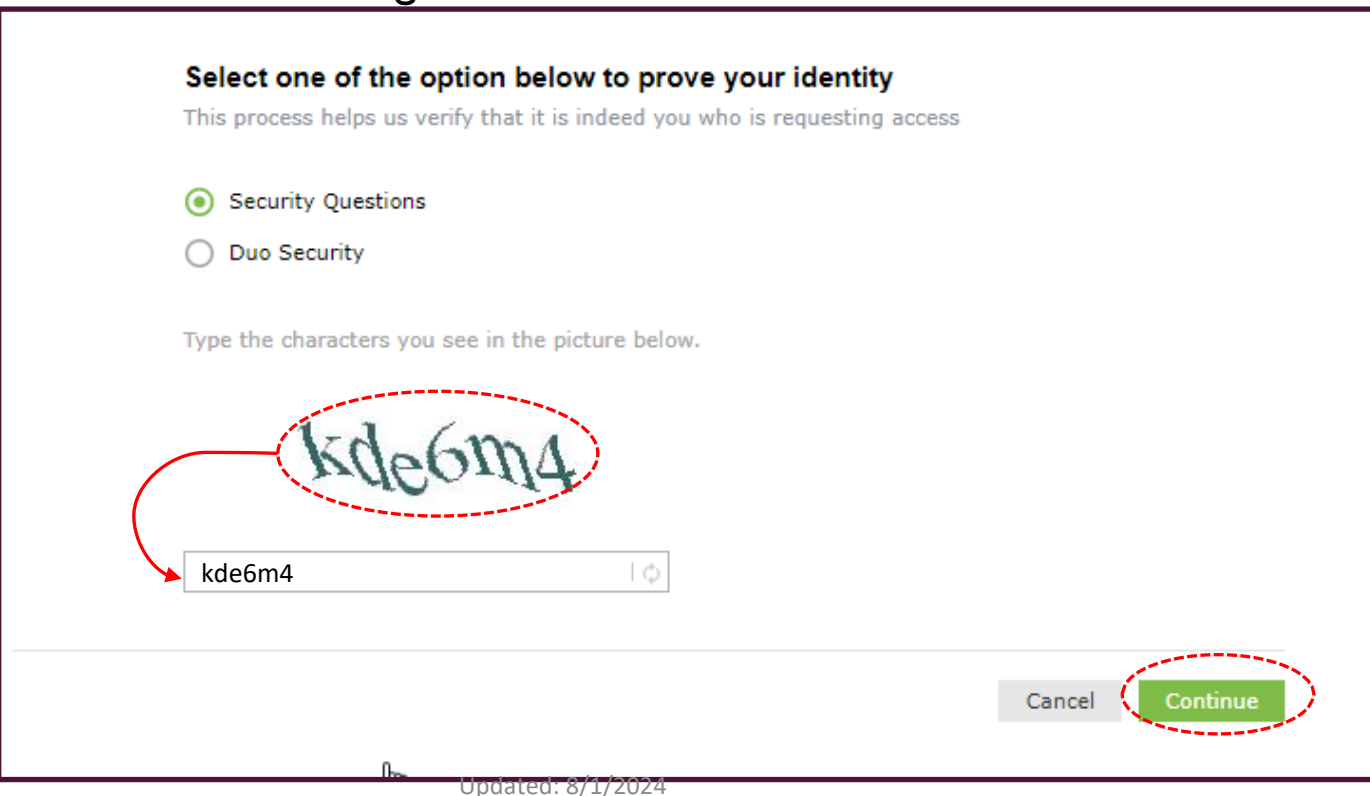

6. If you chose the security question option, answer both security questions and enter the characters provided.

| Please ar | nswer the following question(s) to unlock your account |  |
|-----------|--------------------------------------------------------|--|
| Question: | Security Question 1?                                   |  |
|           | Answer                                                 |  |
| Question: | Security Question 2?                                   |  |
|           | Answer                                                 |  |
|           | gpo39r                                                 |  |
|           |                                                        |  |

6a. If you chose the DUO Security option, please choose your DUO option to continue:

| diPho Advisors                 | Choose an authentication method |                  |
|--------------------------------|---------------------------------|------------------|
| Vhat is this? If<br>Need help? |                                 | Send Me a Push   |
| Secured by Duo                 | 🛞 Call Me                       | Call Me          |
|                                | Passcode                        | Enter a Passcode |
|                                |                                 |                  |
|                                |                                 |                  |
|                                |                                 |                  |
|                                |                                 |                  |

6b. You may need to click the Text me new codes to receive SMS codes.

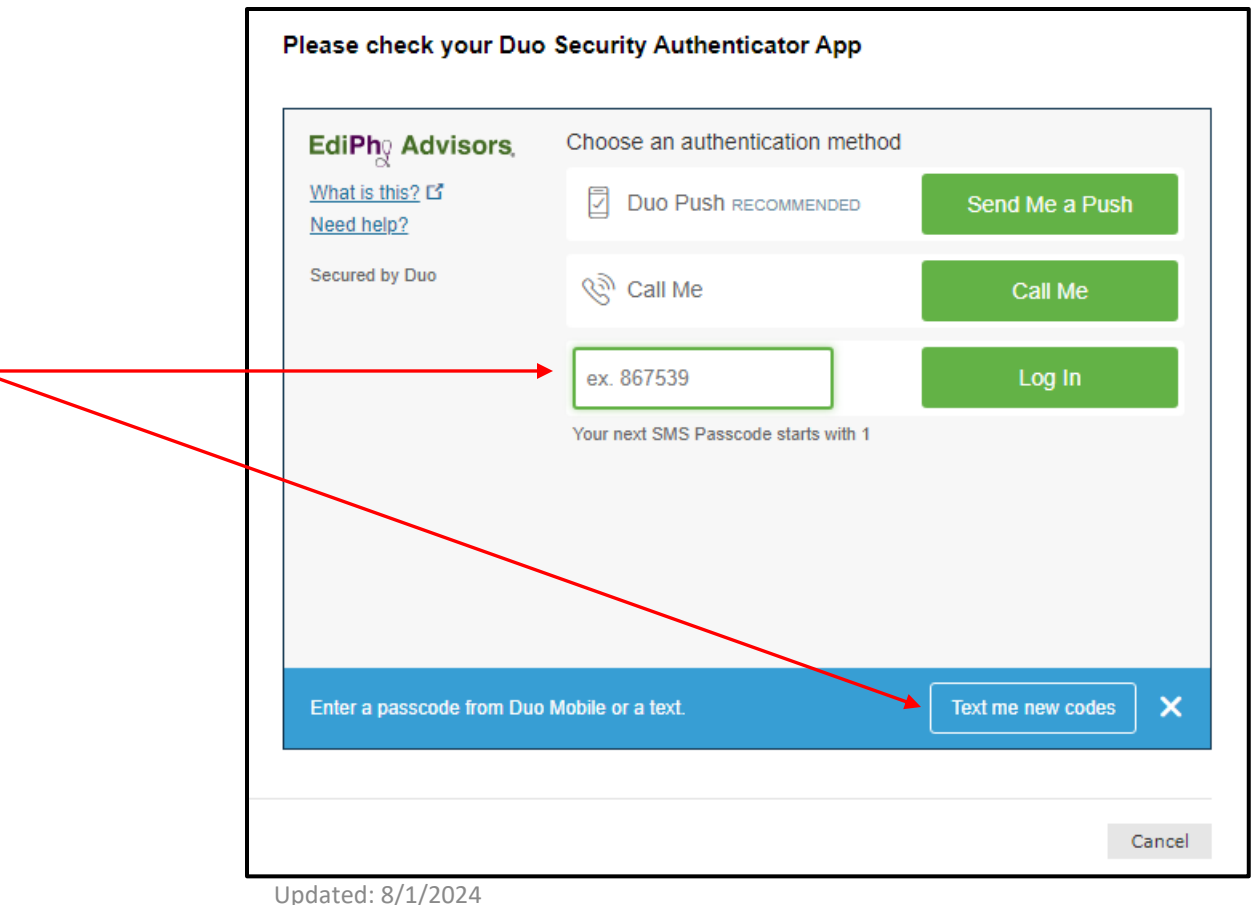

7. You will encounter one last security page. Enter the characters in the box as requested before clicking Unlock Account.

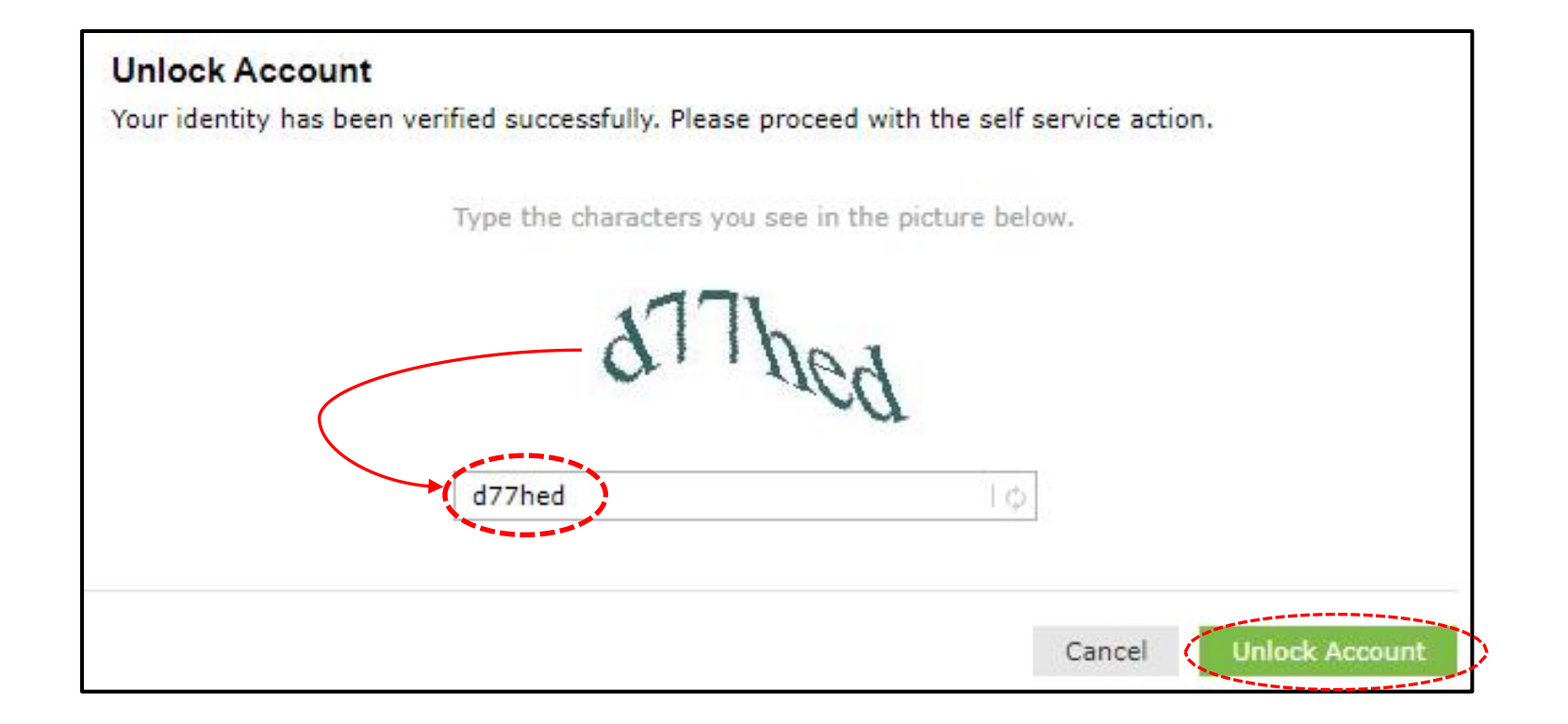

8. Once your account has been successfully unlocked, you should receive the following message:

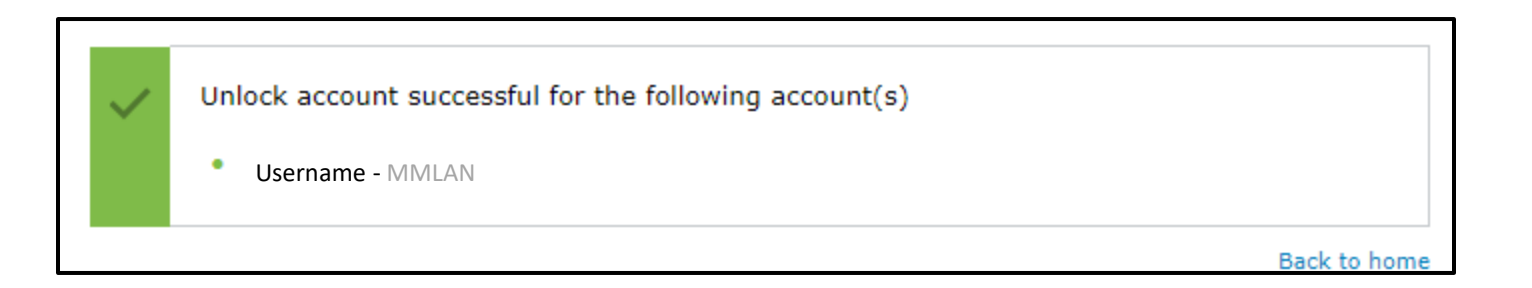

If you're still experiencing issues after trying the provided solution, please contact our Help Desk for further assistance:

Call: (205) 314-8900

Email: ediphy@buchanan-mail.onbmc.com

Ticketing System and Live Chat: <u>https://buchanan-dwp.onbmc.com/dwp/app/?user\_domain=ediphy</u> If prompted, use [username]@ediphy.com and your EdiPhy password to log in.

Other guides can be found on our EdiPhy Employee Support page: <u>https://www.ediphy.com/support</u>